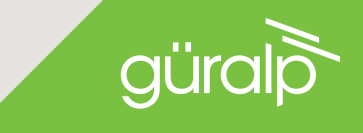

# AND MINIMUS +

### CAPTURE. PROCESS. DISTRIBUTE.

### QUICK START GUIDE

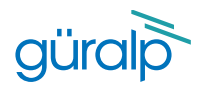

## MINIMUS

### **Initial Hardware Setup**

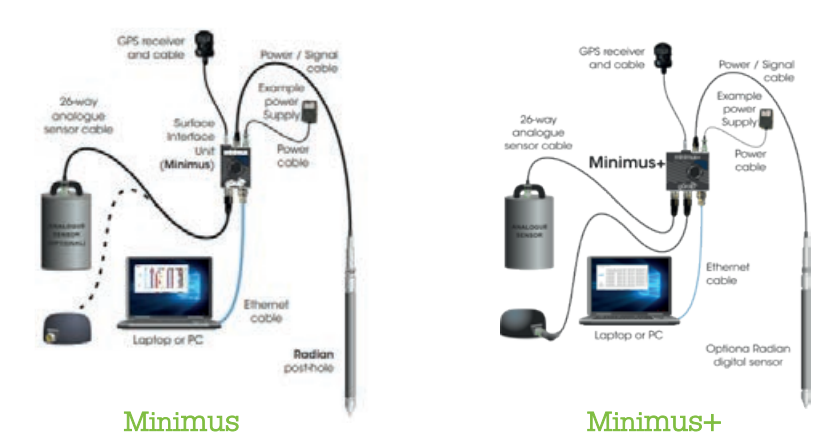

Power cable (with bare ends), GPS receiver, GPS cable and Ethernet cable are supplied with the Minimus Accessory Pack. Analogue and digital sensor cables are supplied with the respective sensors. No power supply is included.

|   |                                                                           | LED Flash                                                     | Status                                                    |
|---|---------------------------------------------------------------------------|---------------------------------------------------------------|-----------------------------------------------------------|
| U | Connect all the hardware<br>using the cables<br>supplied, as shown above. | WHITE flashing<br>rapidly                                     | Booting-up<br>(10-20s)                                    |
|   |                                                                           | Ouick <mark>RED</mark> flash<br>followed by a 1s<br>pause     | Removable microSD<br>present, no fixed<br>microSD card    |
| 2 | Switch on the power<br>supply (10-36 V DC). The<br>LED indicator on the   | 2 quick <mark>RED</mark> flashes<br>followed by a 1s<br>pause | Fixed microSD<br>present, no<br>removable microSD         |
|   |                                                                           | 3 quick <mark>RED</mark> flashes<br>followed by a 1s<br>pause | MicroSD cards<br>present, missing or<br>poor GPS          |
|   | Minimus will behave as shown in the table.                                | <b>GREEN</b> flash every<br>4s                                | MicroSD cards and<br>GPS all OK (may take<br>up to 10min) |
|   |                                                                           |                                                               |                                                           |

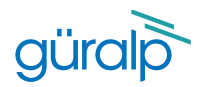

### Güralp Discovery Software

Download Güralp Discovery from:

### https://guralp.com/sw/download-discovery.shtml

(Please contact support@guralp.com for other operating systems)

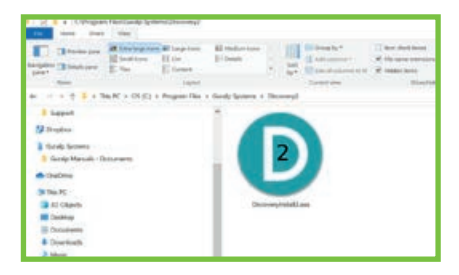

If you see a dialogue from Windows Firewall saying that it has "blocked some features of this app", select one or more networks from the list provided and then click @Mexcer].

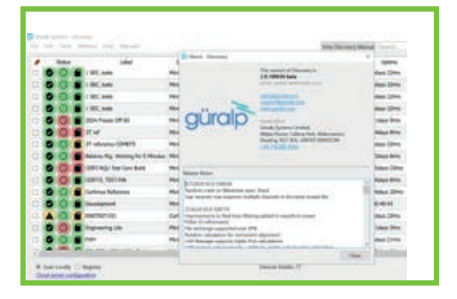

Run the installer that you have downloaded, follow the on-screen instructions to install and then launch Discovery.

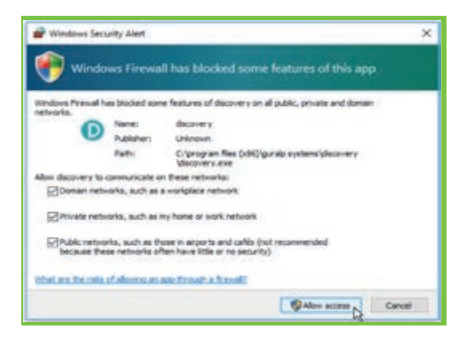

Ensure that your version of Discovery is up to date. To do this, in Discovery, click on the **Help** menu and select **About**. Click on the **Update** button and follow the on-screen instructions.

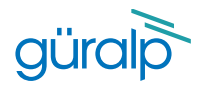

### **View Live Waveform**

|      | 0.0                     |           | Laber                    | The state of the state of the s | Married Color | Same - | Parried and | 1010.000 | Loc server |    |
|------|-------------------------|-----------|--------------------------|----------------------------------------------------------------------------------------------------|---------------|--------|-------------|----------|------------|----|
|      |                         |           |                          | 1000                                                                                                    | -             | -      | And other   |          |            |    |
|      | ŏ                       | - Desc    |                          | No.                                                                                                    | suffic lines  | 100    | 11000       |          | 1535.544   |    |
|      | 0                       | C Law     | Rg Woking for 7 Minubes. | Manage                                                                                                    | HT-BAST       | Rett   | 2.1-2999    | 0202     | 10.35 5 12 | 1  |
|      | 0                       | 1 and     | ups Test Care Bald       | mana                                                                                                    | HELETS?       | 897    | 232000      | 6565     | 10,003,000 | 2  |
|      | 0                       | <b>a</b>  | TERFWIR                  | Manager Life                                                                                                    | HPL GASS      | 6465   | 2.3-34638   | 6868     | 18.36.8.29 |    |
|      | 0                       | Cortes    | a falance                | Name                                                                                                    | HRI-CAST      | 082    | 114000      | 4443     | 10,203,340 | 61 |
| 6    | 0                       | E beats   | present.                 | Marman                                                                                                    | MISSIPIA      | 405A   | 2.8-06807   | 8888.    | 1036878    |    |
|      | 0                       | -         | 11111                    | Cartonni                                                                                                    | 1287-7898     | 7806   | 2.847555    | 0404     | 10.30 8.40 |    |
| 6    | 0                       | E tapes   |                          | Material Life                                                                                                    | HPE-4828      | 1008   | 2.3-121408  | 84.68    | 10.35.8.47 |    |
| 6    | 0                       | E 10.5    | C 1 HTH HIRL FURS        | Menmal Life                                                                                                    | 101.576       | 6798   | 222404      | 0.0.0    | 10203.04   |    |
| ¢    | 0                       | 🖬 ten t   | ***                      | Hannas Ultr                                                                                                    | HE4-5754      | 6754   | 2.8 (4879   | 68.69    | 10.30.0.00 |    |
| * 10 | er Localty<br>Jehen Loc | () hegans |                          | Dear                                                                                                    | veloc 74      |        |             | gü       | iralp      | 5  |

Launch Discovery software. The serial number (as shown on the base of the Minimus) should appear in the main window. If the instrument does not appear, check Ethernet connection and then press the **Scan Locally** button (more troubleshooting details in Minimus user's manual in section 4.1). Right-click the instrument and select **Live View** then **GDI**.

The Live View window will open and start streaming all available data from the Minimus. Streams can be added or removed from the viewer using the **Channel List** panel on the left-hand side. Amplitude and time zoom/pan can be controlled using the keyboard arrow-keys or the mouse-wheel.

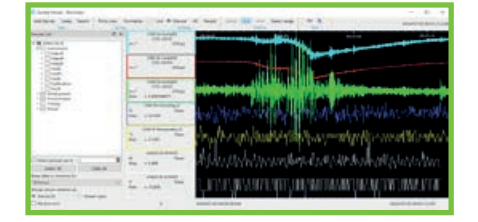

|                                                                                                    |                            |                                                                                                    | NAMP-ANN                  | a dawara - Casta Ancia      |                                         | and a                                                                                                    | Minanal<br>Minanal    |
|----------------------------------------------------------------------------------------------------|----------------------------|----------------------------------------------------------------------------------------------------|---------------------------|-----------------------------|-----------------------------------------|----------------------------------------------------------------------------------------------------|-----------------------|
| Spinster, Spinster, Million                                                                                                    | an   Num Taket             | \$12987,488 TEXT ( 16                                                                                          |                           | AT 195,25 X 223 X Racial as | TRACE SALES                             |                                                                                                    |                       |
|                                                                                                    |                            |                                                                                                    |                           | COLUMN STREET,              |                                         |                                                                                                    |                       |
| Paral Balance                                                                                                    | arm Abob                   | Contract of                                                                                                    | ALMON AND                 | Second State                | Manual .                                | Annual Spine                                                                                                    | -                     |
| These incomes                                                                                                    | with the                   | Freedow Colores                                                                                                | 114000                    | Petadore                    | INJA LEIGHCPI                           | ACC R summer is part and acquires                                                                                                    | OCARONI (Britter      |
| classes brian dran                                                                                                    | 34.867.75                  | Fighter larerty                                                                                                | PLATE .                   | - International             | IN JAT W                                | Proper and Distants                                                                                                    | 12 794 W              |
| Testing Res.                                                                                                    | Pro Million<br>Pro Million | Safee.                                                                                                    | An Jie                    | Sealer Sales                | Australia All<br>Constancia<br>Promocia | The plane                                                                                                    | 4100 P0.00<br>0000 91 |
|                                                                                                    |                            |                                                                                                    |                           |                             | A DESCRIPTION OF TAXABLE PARTY.         |                                                                                                    |                       |
| And in case of the local division of the local division of the loc | Contacted.                 | Aud Hennesse                                                                                                   | TABLE IN AN               | of Aviation and             | ALC: NO.                                | Contraction of                                                                                                    | 3-3405                |
| and and imp                                                                                                    | And other                  | PORTO INCOME.                                                                                                  | -                         | N · HEARING                 | 10 State                                | Contraction of                                                                                                    | Mappin                |
| -471-10                                                                                                    | 14,3696                    | a regitude                                                                                                    | 4.452                     | N - Colored                 | Annother the                            | Price Par                                                                                                    |                       |
| (1-1)-bujinte-                                                                                                    | A8.8                       | propriet and                                                                                                   | In six front              | Control Sec                 |                                         | 122                                                                                                    | 221 3                 |
| [A01194 autom                                                                                                    | And Treasured              | Contra and in summi-                                                                                           | trainin.                  |                             | 1-10                                    | 10                                                                                                    | Provide State         |
|                                                                                                    | No take                    | Nonini el palotitaj                                                                                            | triange 6<br>Be charter 2 | 1. 200                      | Pro Comercia                            | Press & Courts of                                                                                                    | in a second           |
| when \$10 status                                                                                                    | -                          | Private and a second                                                                                           | statutes and              | PROPERTY AND                | 171404-MA                               | State of the state of the state | -                     |
|                                                                                                    |                            | the second second second second second second second second second second second second second second second s | -                         | statute distance            |                                         | and the second second se                                                                                                    |                       |
| Proceedings of Address of Ballion                                                                                                    | b                          | 1                                                                                                    |                           |                             |                                         |                                                                                                    |                       |
| Partners .                                                                                                    | 4                          | And Address of the                                                                                             | A califold R              | CONTRACTOR OF \$10          | 664                                     |                                                                                                    |                       |
|                                                                                                    |                            | Pring day ( 198)                                                                                               |                           | Integrator # (III           |                                         |                                                                                                    |                       |
|                                                                                                    |                            | [assessed 1.1.1.                                                                                               |                           | Designation of the later    |                                         | ferrore and the second second  |                       |

To configure the Minimus (view instrument state-of-health information, configure station metadata and network preferences, manage data storage and data flow), right-click on the Minimus in Discovery's main window and select **View Web Page**.

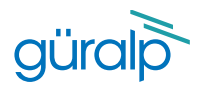

### **Next Steps**

For detailed information on usage, control and configuration of the Radian, Güralp highly recommends first reading the **Minimus Manual MAN-MIN-0001**:

www.guralp.com/documents/MAN-MIN-0001

It may also be important to update firmware on the Minimus - refer to Section 5.18 of MAN-MIN-0001 for more details.

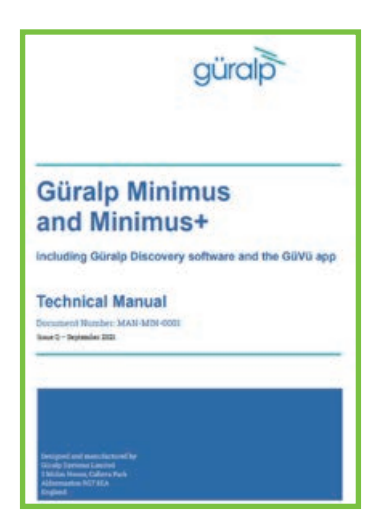

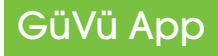

**GüVü** is an app for monitoring the state of health of Güralp seismic instrumentation. It is available for Android:

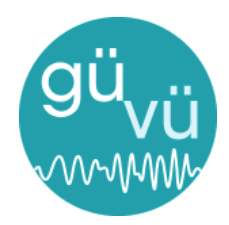

https://play.google.com/store/apps/details?id=com.guralp.whisper

### EU Declaration of Conformity

### We

Guralp Systems Ltd Midas House, Calleva Park, Aldermaston READING, RG7 8EA.

Tel: +44 118 981 9056 E-mail: technical@guralp.com

### Declare under our sole responsibility that the following product

Equipment name: Minimus and Minimus+ with GPS Model Number: MI-2407SA0V20124 and MI-2414SA0V20643 and appropriate variants

### Is in conformity with the

Radio Equipment Directive 2014/53/EU Electromagnetic Compatibility Directive 2014/30/EU Low Voltage Directive 2014/35/EU Restriction of Hazardous Substances (RoHS) Directive 2011/65/EU

### by applying the following harmonised standards and technical specifications:

EN 55011, EN 55016:2009 +A1:2010 - Conducted Emissions EN 55011, EN 55032 :2009 +A1:2010 - Radiated Emissions EN 61000-4-2:2009 - Electrostatic Discharge Immunity EN 61000-4-3:2006 +A1:2008 +A2:2010 - Radiated RF Immunity EN 61000-4-4:2012 - Electrical Fast Transients Immunity EN 61000-4-5:2014 - Voltage Surge Immunity EN 61000-4-6:2014 - Conducted RF Immunity EN 61000-4-8:2010 - Power Frequency Magnetic Field Immunity IEC 61010-1 3rd Edition - Low voltage Safety 2011/65/EU - RoHS

Signed for and on behalf of Guralp Systems Ltd on 25 February 2020

Systems Director

Wain.

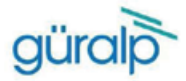

Güralp Systems Limited T +44 1189 819056 Midas House F +44 1189 819943 Calleva Park E sales@guralp.com Midas House Aldermaston Reading RG7 8RA United Kingdom

E accounts@guralp.com E admin@guralp.com E support@guralp.com www.guralp.com

### Quality Certificate

It is hereby certified that the product identified below has been fully tested and calibrated in accordance with the Güralp Quality Assurance Program.

It is further certified that any product designed and manufactured by Güralp Systems Ltd is carried out in accordance with the applicable Original Manufacturer Approvals.

The Güralp Quality Management System has been assessed and is certified to meet the requirements of ISO 9001:2015 for the design and manufacture of low noise Broadband Seismometers, Accelerometers. Digitisers and associated networking equipment.

All our calibrated reference equipment is certified by an independent test laboratory, and in compliance with the international standard ISO/IEC 17025:2005.

Certificate Serial Number:

Product Serial / BatchNo:

Final Quality Approval:

Date of Issue:

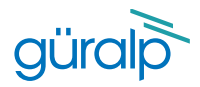

# Notes

Güralp Systems Limited Midas House Calleva Park Aldermaston Reading RG7 8EA United Kingdom

- T +44 118 981 9056
- F +44 118 981 9943
- E sales@guralp.com

MSH-MIN-0001 Issue I

CE

www.guralp.com